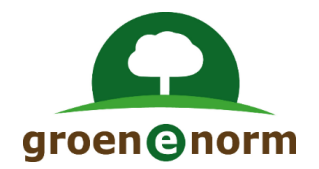

# Vernieuwde Schoolexamenbank Groen (vanaf november 2021)

Instructie Deel 3: Het invoeren van kandidaten in RemindoToets (versie 2.2)

# Inhoud

| 2    |
|------|
| 2    |
| 2    |
| 2    |
| 3    |
| 4    |
| 4    |
| 4    |
| 4    |
| . 10 |
| . 12 |
| -    |

# **Algemene inleiding**

Het werken met Schoolexamenbank Groen verandert vanaf 1 november 2021. De wijzigingen hebben <u>alleen betrekking op theorie-examens</u>. Aan het werken met praktijkexamens verandert niets.

# Schoolexamenbank Groen en RemindoToets, een nieuwe twee-eenheid

Schoolexamens maakt u aan via Schoolexamenbank Groen; in die omgeving beheert u ook uw schoolexamens. Per 1 november 2021 werkt de online afname van theorie-examens met het toetsafnamesysteem RemindoToets.

# Welke omgeving gaat u gebruiken?

Schoolexamenbank Groen en RemindoToets zijn twee omgevingen 'in the cloud'. U hoeft er <u>niets</u> voor te installeren; het is een kwestie van inloggen. Voor sommige functies hebt u voldoende aan Schoolexamenbank Groen. Voor andere functies werkt u soms ook in RemindoToets. In de afbeelding worden de functies van beide omgevingen schematisch weergegeven.

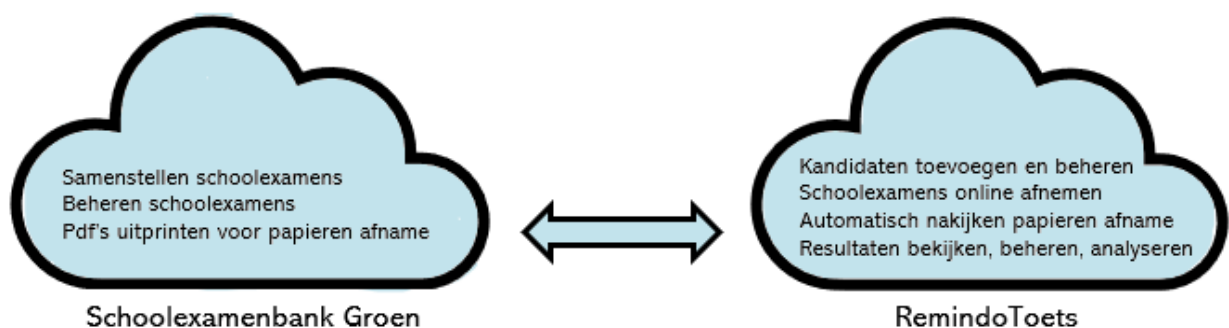

# Instructies voor theorie-examens

De wijzigingen hebben betrekking op de 3 hoofdactiviteiten van Schoolexamenbank Groen. Een aantal (deel)instructies loodst u door de diverse (nieuwe) functies.

- 1. Het samenstellen en beheren van schoolexamens in Schoolexamenbank Groen
  - Er zijn kleine wijzigingen doorgevoerd in de omgeving Schoolexamenbank Groen.
    - Instructie Deel 1: Wijzigingen binnen Schoolexamenbank Groen

# 2. Het afnemen van een PAPIEREN schoolexamen

- a. Er is nu ook een <u>antwoordblad</u> voor kandidaten, naast een vragenblad en correctiemodel. Alle bestanden verschijnen in pdf-formaat. Voor <u>handmatig nakijken</u> heeft u voldoende aan:
  - Instructie Deel 1: Wijzigingen binnen Schoolexamenbank Groen
- b. U kunt de ingevulde antwoordbladen van de kandidaten <u>automatisch</u> laten nakijken door RemindoToets.
  - Instructie Deel 2: Papieren afname (automatisch nakijken)
  - Instructie Deel 3: Het invoeren van kandidatenlijsten in RemindoToets.
  - Instructie Deel 6: Het inzien en analyseren van resultaten

# 3. Het afnemen van een ONLINE schoolexamen

De grootste veranderingen zijn bij de online afname.

- a. U gaat kandidaten invoeren en de afname plannen in RemindoToets.
  - Instructie Deel 3: Het invoeren van kandidatenlijsten in RemindoToets.
    - Instructie Deel 4: Het plannen en voorbereiden van een online afname
- b. U gaat een examen afnemen met RemindoToets en de resultaten bekijken.
  - Instructie Deel 5: De afname van het online examen
  - Instructie Deel 6: Het inzien en analyseren van de resultaten
  - Instructie Deel 7: Instructie voor de kandidaat

# **Rollen in RemindoToets**

In RemindoToets zijn de verschillende werkzaamheden (taken) zoals in de Instructies beschreven gekoppeld aan rollen. Er zijn drie rollen in RemindoToets.

- Begeleider/(vak)docent
- Toetscoördinator
- Toezichthouder
- Kandidaat/leerling

| Rol                                      | Log-in RemindoToets                                                                                                    | Rechten in RemindoToets                                                                                                    |
|------------------------------------------|----------------------------------------------------------------------------------------------------|----------------------------------------------------------------------------------------------------|
| Toezichthouder                           | Logt in via de url:<br><u>https://groenenormvmbo-</u><br><u>demo</u> .remindotoets.nl (*) met<br>inlognaam en wachtwoord.                                                                                                    | <ul> <li>Primair:</li> <li>Toezicht houden op de online<br/>afname van een examen via het<br/>'Activiteitenoverzicht'.</li> </ul>                                                                                                    |
| Begeleider/<br>docent                    | De vakdocent heeft meestal al<br>toegang tot<br>Schoolexamenbank Groen.<br>Logt vandaaruit via de knop<br>'Naar afname-omgeving' in in<br>RemindoToets.                                                                                                    | <ul> <li>Primair: <ul> <li>Plannen van een online afname<br/>(datum prikken; kandidaten<br/>koppelen; toezichthouder<br/>koppelen)</li> <li>Resultaten van een online afname<br/>bekijken en verwerken.</li> </ul> </li> <li>Kan ook: <ul> <li>De taak van de Toezichthouder<br/>uitvoeren.</li> </ul> </li> </ul> |
| Toetscoördinator                         | Logt in via de url:<br><u>https://groenenormvmbo-</u><br><u>demo.remindotoets.nl</u> (*) met<br>inlognaam en wachtwoord.                                                                                                    | <ul> <li>Primair: <ul> <li>Kandidaten toevoegen/uploaden aan RemindoToets (individueel of via Excel- of csv-bestand).</li> <li>Begeleiders/docenten toevoegen Kan ook:</li> <li>De taak van de Toezichthouder uitvoeren.</li> <li>De taak van de Begeleider/vakdocent uitvoeren.</li> </ul> </li> </ul>            |
| Kandidaat/<br>leerling                   | Logt in via de url:<br><u>https://groenenormvmbo-</u><br><u>demo.remindotoets.nl</u> (*) met<br>inlognaam en wachtwoord.<br><b>Advies:</b> Laat de it-afdeling<br>van uw school een tegel die<br>linkt naar deze url plaatsen in<br>de examenomgeving van het<br>leerlingaccount, zodat de<br>leerling makkelijk in kan<br>loggen. | Toegang tot het online schoolexamen                                                                                                    |
| (*) Bij deze url ve<br>van het aoc of he | ervangt u <mark>demo</mark> door de naam va<br>t samenwerkingsverband (níet die                                                                                                    | n uw school (dat wil zeggen de naam<br>e van de vestiging).                                                                                                    |

# Instructie Deel 3: Het invoeren van kandidaten in RemindoToets

#### Voorwaarden en uitgangspunten

U heeft voor het invoeren van kandidaten in RemindoToets de rol van Toetscoordinator nodig. De rol van Toetscoördinator moet ingesteld worden door Groene Norm. Stuur een mail naar <u>contact@groenenorm.nl</u> als dit nog niet is gebeurd.

Om de kandidaten die u gaat importeren de juiste instellingen in het systeem te geven, is het belangrijk dat de begeleiders (docenten) in RemindoToets zijn opgenomen. Bij het inrichten van de nieuwe Schoolexamenbank Groen zijn alle actieve gebuikers (docenten) van Schoolexamenbank Groen automatisch in RemindoToets geimporteerd. U kunt deze na het invoeren van de kandidaten met de kandidaten koppelen.

Het kan voorkomen dat u een nieuwe collega (docent, begeleider) wilt selecteren maar dat deze nog niet bekend is bij RemindoToets. De nieuwe collega dient dan eerst een account in Schoolexamenbank Groen aan te maken. Dit kan door een mail te sturen naar <u>contact@groenenorm.nl</u> en te vragen om 'digicodes voor toegang tot Schoolexamenbank Groen'.

#### Instructie invoeren kandidaten in RemindoToets

U gaat kandidaten invoeren in RemindoToets. U logt in met uw inloggegevens via de website van RemindoToets. U komt daarmee op de startpagina van RemindoToets.

Log in op: <u>https://groenenormvmbo-demo</u>.remindotoets.nl/. Het geel gearceerde deel van het adres vervangt u door de naam van het aoc/samenwerkingsverband, dit is niet de naam van uw vestiging.

#### 1. Instructie kandidaten importeren met een CSV- of Excelbestand

Er zijn twee manieren waarop u kandidatenaccounts in RemindoToets kunt aanmaken/importeren.

1. Via een import van een CVS- of XLSX-bestand.

2. Via het aanmaken van een losse kandidaat.

Eerst beschrijven we de instructie voor het importeren van kandidaten met een CSV- of XLSXbestand. Bij hoofdstuk 2 beschrijven we hoe een enkele kandidaat geimporteerd kan worden.

Ga bovenin het scherm naar: Beheer Kies voor: Kandidaten

| Opleidingen en toetsmatrijzen | Kandidaten | Planning  | Activiteitenoverzicht   | Resultaten     | Beheer       |      |
|-------------------------------|------------|-----------|-------------------------|----------------|--------------|------|
|                               |            |           |                         |                | ₽ 0          | AA   |
|                               |            | 🛗 Maak ee | n nieuw toetsmoment aan | 🛗 Plan een nie | uw inzagemor | nent |

#### Klik op importeer kandidaten

Selecteer Upload een CSV- of XLSX-bestand.

Klik op download voorbeeldbestand. U kunt ook een eigen bestand gebruiken. Check goed of de structuur van dit bestand overeenkomt met de structuur van het voorbeeldbestand.

|                              |                                                   | Download voorbeeld-bestand |
|------------------------------|---------------------------------------------------|----------------------------|
| Kies uw import-methode       |                                                   |                            |
| Bronbestand                  | Upload een CSV- of Excel-bestand                  |                            |
|                              | O Kopieer de inhoud van een CSV- of Excel-bestand |                            |
| Selecteer het CSV- of Excel- | Kies een bestand 🔀 Bladeren                       |                            |

# Dit bestand krijgt u te zien.

| В  | estand Start    | Invoegen Pa                     | gina-indeling Forn       | nules Gegevens           | Controleren Bee            | ld Help         |                            | 🖻 Delen                | Opmerkingen |
|----|-----------------|---------------------------------|--------------------------|--------------------------|----------------------------|-----------------|----------------------------|------------------------|-------------|
| Ū  | BEVEILIGDE WEER | GAVE Let op - besta<br>blijven. | inden van internet kunne | n virussen bevatten. Als | u het bestand niet hoeft t | e bewerken, kur | t u beter in de Beveiligde | Bewerken in            | schakelen 🗙 |
| A  | 1 * :           | $\times \checkmark f_x$         | Gebruikersnaam           |                          |                            |                 |                            |                        | ^           |
|    | А               | В                               | с                        | D                        | E                          | F               | G                          | н                      | 1           |
| 1  | Gebruikersnaar  | n Wachtwo                       | ord Voornaam             | Tussenvoegse             | l Achternaam               | Aanhef          | E-mailadres                | Straat en huisnummer   | Postcod     |
| 2  | demouser19      | D2myo9Cp                        | Demo 13                  | van                      | Tester                     | Mevrouw         | demo_15@demo.nl            | Straat en huisnummer 1 | Postcode    |
| 3  | demouser25      | qyuorDjz                        | Demo 22                  | van                      | Tester                     | Mevrouw         | demo_23@demo.nl            | Straat en huisnummer 2 | Postcode    |
| 4  | demouser32      | wde7Yt0d                        | Demo 35                  |                          | Tester                     | Mevrouw         | demo_36@demo.nl            | Straat en huisnummer 3 | Postcode    |
| 5  | demouser43      | wfZHBgwe                        | Demo 41                  | van                      | Tester                     | Mevrouw         | demo_41@demo.nl            | Straat en huisnummer 4 | Postcode    |
| 6  | demouser57      | jtrlwEoq                        | Demo 53                  |                          | Tester                     | Mevrouw         | demo_57@demo.nl            | Straat en huisnummer 5 | Postcode    |
| 7  | demouser67      | juTieOg7                        | Demo 66                  | van                      | Tester                     | Mevrouw         | demo_67@demo.nl            | Straat en huisnummer 6 | Postcode    |
| 8  | demouser74      | 1ghS9lhl                        | Demo 74                  | van                      | Tester                     | De heer         | demo_76@demo.nl            | Straat en huisnummer 7 | Postcode    |
| 9  | demouser88      | ea7hiQXf                        | Demo 82                  | van                      | Tester                     | De heer         | demo_84@demo.nl            | Straat en huisnummer 8 | Postcode    |
| 10 | demouser93      | 8m0iynrX                        | Demo 92                  |                          | Tester                     | De heer         | demo_91@demo.nl            | Straat en huisnummer 9 | Postcode    |
| 11 |                 |                                 |                          |                          |                            |                 |                            |                        |             |
| 12 |                 |                                 |                          |                          |                            |                 |                            |                        |             |

Vul in dit voorbeeldbestand minimaal de velden:

- Gebruikersnaam. Bijvoorbeeld: brincode school + naam leerling. De gebruikersnaam moet uniek zijn!
- Wachtwoord. U kunt zelf wachtwoorden aanmaken of ze door RemindoToets laten genereren. Als u RemindoToets een wachtwoord wilt laten genereren laat u nu deze kolom leeg. U kunt later in het proces van importeren aangeven dat RemindoToets een wachtwoord mag genereren.
- Voornaam
- Achternaam
- E-mailadres
- Code/kenmerk. Meestal wordt hiervoor het leerlingnummer gebruikt. Deze code moet uniek zijn!
- Kandidatengroep. Meestal is dit de klasnaam.
- Toegankelijkheidsprofiel. Vul hier 'extra tijd' in als de kandidaat daar recht op heeft.

# Importeer het document.

RemindoToets geeft aan welke kolom uit het importbestand gebruikt wordt voor de verschillende definities in RemindoToets. Wanneer het voorbeeldbestand is aangehouden zal alleen een controle nodig zijn.

| too on inipore-monioor      |                                                   |             |
|-----------------------------|---------------------------------------------------|-------------|
| onbestand                   | Upload een CSV- of Excel-bestand                  |             |
|                             | O Kopieer de inhoud van een CSV- of Excel-bestand |             |
| electeer het CSV- of Excel- | voorbeeldbestand (4) xlsx 🗙 Bladeren              |             |
| stand dat u wilt uploaden   | 100%                                              |             |
|                             |                                                   | 6           |
|                             |                                                   | Linksonda - |

Klik op volgende stap.

Loop alle aangegeven instellingen na.

Als u een wachtwoord wilt laten genereren door RemindoToets dan selecteert u bij wachtwoord 'genereer een willekeurig wachtwoord'.

| Kies een kolom voor ie   | dere optie                                                                        |         |
|--------------------------|-----------------------------------------------------------------------------------|---------|
| Gebruikersnaam           | Kolom 1: Gebruikersnaam                                                           | \$      |
|                          | Voorbeeld: 01jc2027686, 01jc2025459, 01jc1124710, 01jc                            | 2024675 |
| Wachtwoord               | Kolom 2: Wachtwoord                                                               | ¢       |
|                          | Voorbeeld: 3B1groen, 3B2groen, 3B3groen, 3B4groen                                 |         |
| Voornaam                 | Kolom 3: Voornaam                                                                 | *       |
|                          | Voorbeeld: Eddie, Colin, Olivia, Caithlyn                                         |         |
| Tussenvoegsel            | Kies een kolom                                                                    | \$      |
| Achternaam               | Kolom 4: Achternaam                                                               | *       |
|                          | Voorbeeld: Jansen van Niel van Diik Berendsen                                     |         |
| Aanhef                   | Kies een kolom                                                                    | \$      |
| E-mailadres              | Kolom 5: E-mailadres                                                              |         |
|                          |                                                                                   | •       |
|                          | Voorbeeld: 01jc2027886@student.zone.college,<br>01jc2025459@student.zone.college, |         |
|                          | 01jc1124710@student.zone.college,                                                 |         |
|                          | 01jc2024675@student.zone.college                                                  |         |
| Straat en huisnummer     | Kies een kolom                                                                    | \$      |
| Postcode                 | Kies een kolom                                                                    | \$      |
| Plaats                   | Kies een kolom                                                                    | \$      |
| Land                     | Kies een kolom                                                                    | ¢       |
| Taal                     | Kolom 6: Taal                                                                     | ¢       |
|                          | Voorbeeld: Nederlands                                                             |         |
| Telefoonnummer (overdag) | Kies een kolom                                                                    | ¢       |
| Telefoonnummer (avond)   | Kies een kolom                                                                    | ¢       |
| Mobiel telefoonnummer    | Kies een kolom                                                                    | ¢       |
| Code/Kenmerk             | Kolom 7: Code/Kenmerk                                                             | \$      |
|                          | Voorbeeld: 2027688, 2025459, 1124710, 2024875                                     |         |
| Begeleider               | Kies een kolom                                                                    | \$      |
| Kandidaatgroep           | Kolom 8: Kandidaatgroep                                                           | \$      |
|                          | Voorbeeld: 3B1, 3B2, 3B3, 3B4                                                     |         |
| Toegankelijkheidsprofiel | Kies een kolom                                                                    | ¢       |
|                          |                                                                                   |         |
| Voripe stap              |                                                                                   |         |
|                          |                                                                                   |         |

Klik op volgende stap.

U krijgt het volgende scherm te zien. In dit scherm selecteert u de kandidaatgroep, dit is uw vestiging, u dient deze te selecteren. U kunt hier ook nog extra kandidaatgroepen aanmaken. Dit doet u als u bepaalde leerlingen wilt clusteren, bijvoorbeeld naar lesgroep (praktijkvakken, keuzevakken).

| Kandidaatgroepen                     |                                                                         |   |
|--------------------------------------|-------------------------------------------------------------------------|---|
| Bestaande kandidaatgroepen           | O Selecteer kandidaatgroep                                              |   |
|                                      | i Geen items geselecteerd                                               |   |
| Kandidaatgroepen                     |                                                                         |   |
| Bestaande kandidaatgroepen           | O Selecteer kandidaatgroep                                              |   |
|                                      | Geen items geselecteerd                                                 |   |
| aak een nieuwe kandidaa              | tgroep aan en hieraan toevoegen?                                        |   |
| Naam van de nieuwe<br>kandidaatgroep | Klas 3A Keuzevak12                                                      | * |
| Voeg begeleiders toe aan deze        | Selecteer begeleiders                                                   |   |
| kandidaatgroep                       | Beheerder, Beheerder     DemoDocent, Demo                               |   |
|                                      | <ul> <li>Houtman, Monique</li> </ul>                                    |   |
|                                      | <ul> <li>Test, Henk is</li> <li>Testbeheerder, Testbeheerder</li> </ul> |   |
| Verwijder gebruiker uit kand         | didaatgroepen die niet gespecificeerd zijn in de import                 |   |

| 0.00                         |                                                           |               |         |
|------------------------------|-----------------------------------------------------------|---------------|---------|
| Geet taal op                 |                                                           |               |         |
| Kies voor elke gevonden taal | l uit de import, de overeenkomstige taal uit het systeem  |               |         |
| 'Nederlands':                | Nederlands                                                | \$            |         |
|                              |                                                           |               |         |
| Geef kandidaatgroepe         | n op                                                      |               |         |
| Kies voor elke gevonden kan  | didaatgroep uit de import, de overeenkomstige kandidaatg  | groep uit het | systeem |
| '3B1':                       | Kies kandidaatgroep                                       | \$            | *       |
| '382':                       | Kies kandidaatgroep                                       | •             | *       |
| '383':                       | Kies kandidaatgroep                                       | \$            | *       |
| '2B.4'-                      | Vice keedideeteesee                                       |               | *       |
| 384:                         | Kies kanoloaatgroep                                       | ÷             |         |
| Kandidaataraanan             |                                                           |               |         |
| Kanuluaalgroepen             |                                                           |               |         |
| Bestaande kandidaatgroeper   | Selecteer kandidaatgroep                                  |               |         |
|                              | Geen items geselecteerd                                   |               |         |
| Maak een nieuwe kandid       | aatgroep aan en hieraan toevoegen?                        |               |         |
| Verwijder gebruiker uit ka   | andidaatgroepen die niet gespecificeerd zijn in de import |               |         |
| Begeleiders                  |                                                           |               |         |
| Keepel met beseleiders       | Selecteer beneleiders                                     |               |         |
| Nopper met begeleiders       | U deledicer begerendet 3                                  |               |         |

| Kies voor elke gevonden ta | al uit de import, de overeenkomstige taal uit het s | ysteem                        |
|----------------------------|-----------------------------------------------------|-------------------------------|
| 'Nederlands':              | Nederlands                                          | \$                            |
| Geef kandidaatgroep        | en op                                               |                               |
| Kies voor elke gevonden ka | indidaatgroep uit de import, de overeenkomstige     | andidaatgroep uit het systeem |
| '3B1':                     | 3AcwBB                                              | *                             |
| '3B2':                     | 3GtwBB                                              | *                             |
| '3B3':                     | 3CrwBB                                              | *                             |
| '384':                     | 3GzwBB                                              | *                             |
| Kandidaataroonon           |                                                     |                               |
| Kanuluaatyroepen           |                                                     |                               |
| Bestaande kandidaatgroep   | en 🔿 Selecteer kandidaatgroep                       |                               |
|                            | i Geen items geselecteerd                           |                               |
| Maak een nieuwe kand       | idaatgroep aan en hieraan toevoegen?                |                               |

Nadat u de kandidaatgroep heeft geselecteerd doet u dit ook voor de begeleiders (vakdocenten). LET OP! Het is belangrijk om hier de begeleiders aan de examenkandidaten (kandidaatgroepen) te koppelen. Alleen dan kunnen begeleiders (vakdocenten) bij het aanmaken van een afnamemoment toezichthouders toewijzen aan het afnamemoment.

| Begeleiders            |                           |
|------------------------|---------------------------|
| Koppel met begeleiders | O Selecteer begeleiders   |
|                        | i Geen items geselecteerd |
|                        |                           |

Selecteer begeleiders.

LET OP! Nieuwe begeleiders (vakdocenten) kunnen nog niet opgenomen zijn in het systeem. Deze docenten dienen eerst een account in Schoolexamenbank Groen aan te maken.

|                                      | Toeg       | ewe | zen begeleiders ×               |
|--------------------------------------|------------|-----|---------------------------------|
| Beschikbare begeleiders              |            |     | Huidige selectie                |
| Q. Trefwoord(en) Alle begel   Fitter |            |     | i Geen begeleiders geselecteerd |
| Beheerder, Beheerder                 | Begeleider | +   |                                 |
| Boerstal, Eric                       | Begeleider | +   |                                 |
| de Groot, Jan                        | Begeleider | +   |                                 |
| DemoDocent, Demo                     | Begeleider | +   |                                 |
| Examenservices, Redactieteam         | Begeleider | +   |                                 |
| Houtman, Monique                     | Begeleider | +   |                                 |
| Kremer, Bernice                      | Begeleider | +   |                                 |
| Molenaar, Jacob                      | Begeleider | +   |                                 |
| Molenaar, Jacob                      | Begeleider | +   |                                 |
| Norm VMBO, Groene                    | Begeleider | +   |                                 |
| Polfliet, Hans                       | Begeleider | +   |                                 |
| Test, Henk is                        | Begeleider | +   |                                 |
| Testbeheerder, Testbeheerder         | Begeleider | +   |                                 |
| Tester, Demo 46 van                  | Begeleider | +   |                                 |
| van Dam, Wick                        | Begeleider | +   | •                               |
| Annuleren                            |            |     | Selecteer                       |

Klik op de + om een begeleider (vakdocent) te selecteren. De begeleider (vakdocent) komt onder huidige selectie te staan.

|                              | Toegev     | vezer | n begeleiders        |            | ×    |
|------------------------------|------------|-------|----------------------|------------|------|
| Beschikbare begeleiders      |            |       | Huidige selectie     |            |      |
| Q, Trefwoord(en) Alle begel  |            |       | Beheerder, Beheerder | Begeleider | Ô    |
|                              |            |       | DemoDocent, Demo     | Begeleider |      |
| Boerstal, Eric               | Begeleider | +     | Molenaar, Jacob      | Begeleider | m    |
| de Groot, Jan                | Begeleider | +     | Polfliet, Hans       | Begeleider | m    |
| Examenservices, Redactieteam | Begeleider | +     |                      |            |      |
| Houtman, Monique             | Begeleider | +     |                      |            |      |
| Kremer, Bernice              | Begeleider | +     |                      |            |      |
| Molenaar, Jacob              | Begeleider | +     |                      |            |      |
| Norm VMBO, Groene            | Begeleider | +     |                      |            |      |
| Test, Henk is                | Begeleider | +     |                      |            |      |
| Testbeheerder, Testbeheerder | Begeleider | +     |                      |            |      |
| Tester, Demo 46 van          | Begeleider | +     |                      |            |      |
| van Dam, Wick                | Begeleider | +     |                      |            |      |
| van Deutekom, Marjon         | Begeleider | +     |                      |            |      |
|                              |            |       |                      |            |      |
|                              |            |       |                      |            |      |
| Annuleren                    |            |       |                      | Selec      | teer |

# Klik op selecteer.

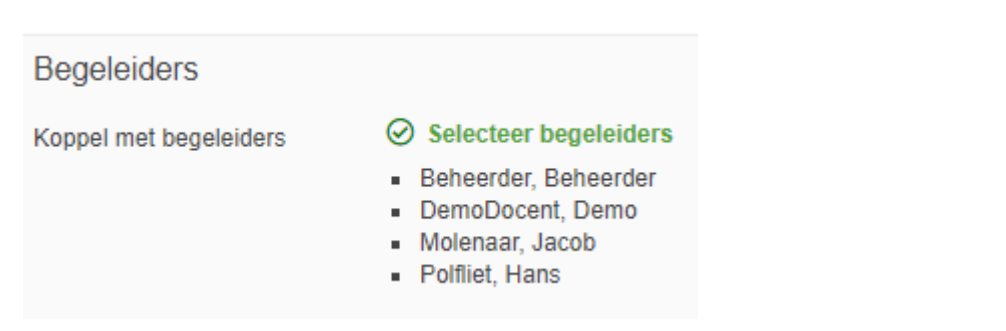

De begeleiders (vakdocenten) zijn aan het kandidaten-import toegevoegd.

| Importmeldingen                                                                                                    | Gebruikersnaam                                               | Wachbwoord                                                   | Voornaam                        | Tussenvoegsel | Achternaam | Aanhef  |
|----------------------------------------------------------------------------------------------------|--------------------------------------------------------------|--------------------------------------------------------------|---------------------------------|---------------|------------|---------|
| Gebruikersnaam beslaat al, de gebruiker wordt aangepast                                                                  | kandidaal11                                                  | länifsgv                                                     | Demo 16                         | van           | Tester     | Mevroov |
| Gebruikersnaam bestaat al, de gebruiker wordt aangepast                                                                  | kandidaat12                                                  | a/Wqf4gUI                                                    | Demo 26                         |               | Tester     | Meyroux |
| Gebruikersnaam bestaat al, de gebruiker wordt aangepast                                                                  | kandidaat13                                                  | rväxagoLi                                                    | Demo 39                         | van           | Tester     | Mevroux |
| Gebruikersnaam bestaat al, de gebruiker wordt aangepast                                                                  | Randidaal14                                                  | gSittle                                                      | Demo 40                         |               | Tester     | Mevrouv |
| 4                                                                                                    |                                                              |                                                              |                                 |               |            |         |
| E-mail de resultaten van de import                                                                                       |                                                              |                                                              |                                 |               |            |         |
| E-mail met de resultaten Een e-mail met de resultaten van de import zal wo Wanneer nieuwe (wilekeurige) wachtwoorden wor | orden verzonden naar het one<br>rden gegenereerd, zullen dez | derstaande e-mailadres.<br>te ook aan deze e-mail worden toe | egevoegd.                       |               |            |         |
| -mailadres frederique vleugel-pe                                                                                         | llen@examenservices.nl                                       | *                                                            |                                 |               |            |         |
| Let op<br>De nieuwe gebruikers zulien worden toegewezen aa                                                               | in de volgende begeleider(s)                                 | Hans Polfliet, Beheerder Beheerd                             | der, Demo DemoDocent en Jacob M | lolenaar      |            |         |

| O D    | e kandidaten zijn succesvol geï | mporteerd.                           |               |                |
|--------|---------------------------------|--------------------------------------|---------------|----------------|
| Tref   | woord(en)                       | Kandidaatgroep Alle kandidaatgroepen | Toetsmomenten | tsmomenten –   |
| Result | aat 1 - 29 van 29               |                                      |               |                |
|        | Naam                            |                                      |               | Gebruikersnaam |
|        | Grooters, Wim                   |                                      |               | Tester         |
|        | Test, Frederique                |                                      |               | Testwing       |
|        | Tester, Demo 11                 |                                      |               | kandidaat433   |
|        | Tester, Demo 12 van             |                                      |               | kandidaat785   |
|        | Tester, Demo 16                 |                                      |               | demouser1001   |
|        | Tester, Demo 16 van             |                                      |               | kandidaat11    |
|        | Tester, Demo 18                 |                                      |               | demouser1000   |
|        | Tester, Demo 23                 |                                      |               | demouser2000   |
|        | Tester, Demo 23                 |                                      |               | demouser2001   |
|        | Tester, Demo 26                 |                                      |               | kandidaat12    |

# 2. Een enkele kandidaat toevoegen in RemindoToets

We beschrijven hieronder de instructie voor het invoeren van een enkele kandidaat. Ga bovenin het scherm naar: Beheer Kies voor: Kandidaten

|                               |            | Maak oo  | n nieuw toetemoment san | 🛤 Plan een nie | www.inzanemomen |     |
|-------------------------------|------------|----------|-------------------------|----------------|-----------------|-----|
|                               |            |          |                         |                |                 | AA  |
| Opleidingen en toetsmatrijzen | Kandidaten | Planning | Activiteitenoverzicht   | Resultaten     | Beheer          | ) Å |

# Klik op nieuwe kandidaat

| KANDIDATENOVERZICHT |                                                                |
|---------------------|----------------------------------------------------------------|
|                     | 🏖 Nieuwe kandidaat 👤 Importeer kandidaten 🗎 🧮 Maak een nieuwer |
|                     |                                                                |

Vul alle gegevens in. Bij code/kenmerk wordt veelal het leerlingnummer gebruikt. De Code/Kenmerk dient uniek te zijn.

| Inloggegevens                 |                                                                                                    |      | Contactgegevens       |                                         |
|-------------------------------|----------------------------------------------------------------------------------------------------|------|-----------------------|-----------------------------------------|
| Gebruikersnaam                |                                                                                                    | *    | Straat en huisnummer  |                                         |
| Nieuw wachtwoord              | Het wachtwoord dient complex genoeg te zijn zodat het niet                                                                                                    | *    | Postcode<br>Plaats    |                                         |
|                               | gemakkelijk geraden kan worden. Kies een wachtwoord van<br>voldoende lengte en complexiteit. Het wachtwoordveld wordt g<br>indien het wachtwoord veilig genoeg wordt geacht. | roen | Land                  |                                         |
| -                             |                                                                                                    |      | Telefoon (overdag)    |                                         |
| Persoonlijke gegevens         |                                                                                                    |      | Telefoon ('s avonds)  |                                         |
| Aanhef                        | O De heer O Mevrouw  O Onbekend                                                                                                    | *    | Mobiel telefoonnummer |                                         |
| Naam                          | Voornaam Tussenvoegsel Achternaam                                                                                                    |      | Koppelingen           |                                         |
| E-mailadres                   |                                                                                                    |      | Kandidaatgroepen      | O Selecteer gekoppelde kandidaatgroepen |
| Demokandidaat                 | udian dara kandidaat waar damadaalaindan insarat wardt                                                                                                    |      |                       | 1 Geen items geselecteerd               |
| Zet bovenstaand vinkje aan in | laren deze kandidaar voor demotoeren den ingezet wordt.                                                                                                    |      | Begeleiders           | O Selecteer de gekoppelde begeleiders   |
| Code/Kenmerk                  |                                                                                                    |      |                       | i Geen items geselecteerd               |
| Taal                          | Nederlands 4                                                                                                    | *    |                       |                                         |
| Foto                          | 🏦 Upload                                                                                                    |      | Geldigheidsduur       |                                         |
|                               |                                                                                                    |      | Geldigheidsduur       | Onbeperkt ¢                             |

Nadat u alles heeft ingevuld dient u nogmaals uw <u>identiteit</u> te bevestigen. <u>Vul uw eigen</u> <u>wachtwoord in.</u> Klik op opslaan.

| leeft u aanpassingen gem | aakt aan dit gebruikersprofiel? Dan dient u hieronder opnieuw met uw eigen inloggegevens in te loggen om de aanpassingen te bevestigen. |
|--------------------------|----------------------------------------------------------------------------------------------------|
| uidig wachtwoord         | *                                                                                                    |
|                          | Voer uw huidige wachtwoord in om de aanpassingen te bevestigen.                                                                         |

De kandidaat is succesvol opgeslagen en opgenomen in het overzicht van actieve gebruikers.

| Trefwoord(en)          | Kandidaatgroep            | Toetsmomenten    |                    |            |                |        |                  |                  |
|------------------------|---------------------------|------------------|--------------------|------------|----------------|--------|------------------|------------------|
|                        | Alle kandidaatgroepen 🛛 🗘 |                  | Fiter              |            |                |        |                  |                  |
| rsultant 1 - 29 van 29 |                           |                  | Activer gebruikers | E Gearchiv | eerde gebruike | 5      | ✗ Demogebruikers | i≣ Alle gebruike |
| Naam                   |                           | + Gebruikersnaam |                    | •          | ۰              | Status | inloggen 🕈       |                  |
| Grooters, Wim          |                           | Tester           | 0                  | 0          | 0 🔹            | Actief | 01-11-2021       | 2/+2             |
| Test, Frederique       |                           | Testwing         | 0                  | 5          | 5 😃            | Actief | -                | 1/+              |
| lester, Liemo 11       |                           | kandidaat#33     | 0                  | 0          | 0 🎂            | Actief | -                | 2/+02            |
| Tester, Demo 12 van    | e.                        | kandidaat785     | 0                  | 0          | 0 🕸            | Actief |                  | 1104             |
| Tester, Demo 16        |                           | demouser1001     | 0                  | 0          | 0 😂            | Actief | -                | 1/+1             |
| Tester, Demo 16 van    | с                         | kandidaat11      | 0                  | 4          | 4 424          | Actief |                  | 1/+1             |
| Tester, Demo 18        |                           | demouser1000     | 0                  | 2          | 2 🚓            | Acter  |                  | 1/+01            |

# 3. Nieuwe kandidatengroepen aanmaken

Als alle kandidaten via een CSV-bestand of individueel in RemindoToets geimporteerd zijn is het mogelijk om later nog meer kandidaatgroepen te creëren en kandidaten aan de kandidaatgroepen te koppelen.

Eerst beschrijven we het aanmaken van een kandidatengroep en vervolgens hoe u hier kandidaten aan kunt koppelen.

Ga naar:

| Activiteitenoverzicht | Resultaten | Beheer |
|-----------------------|------------|--------|
|                       |            |        |

Selecteer kandidaten

Selecteer beheer kandidaatgroepen

| 🎒 Nieuwe kandidaat | 1 Importeer kandidaten | 🏋 Maak een nieuwe selectie | Beheer kandidaatgroepen |
|--------------------|------------------------|----------------------------|-------------------------|
|                    |                        |                            |                         |

# Selecteer nieuwe kandidaatgroep

|                          |                             | # Ga terug naar kandidatenoversicht 🖉 Nieuwe kandidaatg |
|--------------------------|-----------------------------|---------------------------------------------------------|
| hefwoord(en)             | Categorie                   |                                                         |
|                          | Alle categorieen e Filter   |                                                         |
| så daatgroep 1 - 8 oon 9 |                             |                                                         |
| Categorie                | - Nam                       | t Kandidate Begeleider<br>B S                           |
| Categorie                | • Naan<br>Bloen J           | e Kaandikato Begeleider<br>n S ≣ 2 ✓                    |
| Categorie                | Roam     Down 3     Grows 1 | C Kaadikar<br>n S<br>C Ⅲ D<br>C Ⅲ D<br>C Ⅲ D            |

Geef de kandidaatgroep een naam. De categorie hoeft u niet te definieren. Dit doet u alleen als u de groep binnen uw vestiging wilt categoriseren. Klik op opslaan.

| Categorie                    | Geen categorie | * |  |
|------------------------------|----------------|---|--|
| laam van de kandidaatgroep 🄇 | Bloem 3        | * |  |
| lichtbaar voor begeleiders   | ⊖Nee ⊛Ja       | * |  |
|                              |                |   |  |

# Groep Bloem 3 is aangemaakt.

| Categorie | - Nam      | t Kandidate<br>n | Begeleider<br>S |
|-----------|------------|------------------|-----------------|
| -         | Elsen 2    | 6 (#             | • /             |
| D 4       | Riten 3    | 0                | • /1            |
| -         | Gree 1     | 6 12             | 2 1             |
|           | Orben 2    | D                | 0 /1            |
| -         | Groep 3A   | 5 iB             | 6 IE 🖌          |
| -         | Groep Krz  | 0                | 0 /1            |
| D -       | Group KV2  | D                | 0 /1            |
| ) -       | Groep KI/3 | D                | 1 /1            |
| 88 62     | Sites 1    | 0                | 0 /1            |

Nu gaan we de kandidaten aan de kandidaatgroepen hangen. Ga naar het kandidatenoverzicht. Ga naar Beheer en kies Kandidaten.

| Activiteitenoverzicht | Resultaten | Beheer |
|-----------------------|------------|--------|
|                       |            |        |

U ziet nu het kandidatenoverzicht.

| Tre | fwoord(en)                 | Kandidaatgroep            | Toetsmom | enten          |                    |                                         |              |            |                |          |                | ×                 |
|-----|----------------------------|---------------------------|----------|----------------|--------------------|-----------------------------------------|--------------|------------|----------------|----------|----------------|-------------------|
|     |                            | Kandidaten die niet zij 💠 | Select   |                |                    | Filter                                  |              |            |                |          |                |                   |
|     |                            |                           |          |                | Actieve gebruikers | • Teastieus gebruiker                   |              | aarahiyaa  | de echevilvere | 4 Damaga | haviltara      | = Alle gebruikere |
|     | Naam                       |                           |          | Gebruikersnaam |                    | <ul> <li>Inactieve gebruiker</li> </ul> | s <b>1</b> 0 | earchiveer | ae gebruikers  | > Demoge |                | = Alle gebruikers |
|     |                            |                           |          |                |                    |                                         |              |            |                |          | n              |                   |
|     | Grooters, Wim              |                           |          | Tester         |                    |                                         | 0            | 0          | 0 🚢            | Actief   | 01-11-<br>2021 | 2 / +) 2*         |
|     | Test, Frederique           |                           |          | Testwing       |                    |                                         | 0            | 5          | 5 🖴            | Actief   | -              | 2 🖉 🕫 🏜           |
|     | Tester, Demo 11            |                           |          | kandidaat433   |                    |                                         | 0            | 0          | 0 🚢            | Actief   | -              | 2 🖋 🖈 🏜           |
|     | Tester, Demo 12 van        |                           |          | kandidaat785   |                    |                                         | 0            | 0          | 0 🖴            | Actief   | -              | 2 / +) 2*         |
|     | Tester, Demo 16            |                           |          | demouser1001   |                    |                                         | 0            | 0          | 0 🏩            | Actief   | -              | 2 / +) 🏜          |
|     | Tester, Demo 18            |                           |          | demouser1000   |                    |                                         | 0            | 2          | 2 🚢            | Actief   | -              | 2 / +) 🏜          |
|     | Tester, Demo 23            |                           |          | demouser2000   |                    |                                         | 0            | 2          | 2 🚢            | Actief   | -              | 2 / +) 2*         |
|     | Tester, Demo 23            |                           |          | demouser2001   |                    |                                         | 0            | 0          | 0 🚢            | Actief   | -              | 2 / +) 🏜          |
|     | Tester, Demo 27 van        |                           |          | demouser22     |                    |                                         | 0            | 1          | 1 🚓            | Actief   | -              | 2 / +) 🏜          |
|     | Tester, Demo 39 van        |                           |          | demouser3000   |                    |                                         | 0            | 2          | 2 🚢            | Actief   | -              | 2 / +) 🏜          |
|     | Tester, Demo 39            |                           |          | demouser2002   |                    |                                         | 0            | 0          | 0 🚢            | Actief   | -              | 2 / +) 🕹          |
|     | Tester, Demo 43 van        |                           |          | demouser2003   |                    |                                         | 0            | 0          | 0 🚢            | Actief   | -              | 2 / +) 🏜          |
|     | Tester, Demo 47 van        |                           |          | demouser4000   |                    |                                         | 0            | 2          | 2 🚢            | Actief   | -              | 2 / +) 2*         |
|     | Tester, Demo 51            |                           |          | demouser2004   |                    |                                         | 0            | 0          | 0 🖴            | Actief   | -              | 2 / +) 2*         |
|     | Tester, Demo 58            |                           |          | demouser5000   |                    |                                         | 0            | 2          | 2 🚢            | Actief   | -              | 2 / +) 2-         |
|     | Tester, Demo 66 van        |                           |          | demouser6000   |                    |                                         | 0            | 2          | 2 🚢            | Actief   | -              | 2 / +) 🏜          |
|     | Tester, Demo 66            |                           |          | demouser2005   |                    |                                         | 0            | 0          | 0 🚢            | Actief   | -              | 2 / +) 2-         |
|     | Tester, Demo 660           |                           |          | kandidaat511   |                    |                                         | 0            | 0          | 0 👛            | Actief   | -              | 2 / +) 🏜          |
|     | Tester, Demo 74            |                           |          | demouser7000   |                    |                                         | 0            | 2          | 2 🚢            | Actief   | -              | 2 / +) 🛃          |
|     |                            |                           |          |                |                    |                                         |              |            |                |          |                | •                 |
| Vo  | er een actië uit           |                           |          |                |                    |                                         |              |            |                |          |                |                   |
| (к  | ies het doel van de actie) | (Kies een actie)          |          | 0 GE           |                    |                                         |              |            |                |          |                |                   |

Selecteer de kandidaten en selecteer onderin het scherm de actie 'voeg toe aan kandidatengroep'. Klik op 'Ga'.

Selecteer de kandidaatgroepen waaraan u de selectie kandidaten wilt koppelen en klik op toevoegen. In dit geval zijn de kandidaten aan drie kandidaatgroepen gekoppeld (bloem 3 – KV1 en KV2).

| 7 | itens geselecteerd<br>maans | Gebruikersnaam |    | • | •    | Status  | Inlogge        | •     |
|---|-----------------------------|----------------|----|---|------|---------|----------------|-------|
| 0 | Greaters, Wits              | Tetter         | D  | 0 | 0 🚓  | adlet   | 01-11-<br>2021 | 1/+1  |
| 0 | Text, Frederique            | Testwing       | 0  | 5 | 54   | Activit | +              | 1/01  |
| 1 | Terter, Demo 11             | kandidaat433   | 0  | 0 | 0 🚓  | Actief  | -              | 2/02  |
| 2 | Teater, Demo 12 van         | kandidaat765   | 0  | 0 | 0 44 | Actief  |                | 2/02  |
| 3 | Terter, Cemo 16             | demouser1001   | φ  | 0 | 0 🕸  | Adlet   | -              | 2/02  |
| D | Tister, Demo 18             | domeuser1000   | 0  | 2 | 24   | Actiel  | 4              | 4/+4  |
| 1 | Tester, Denia 23            | demouser2000   | 0  | 2 | 2 🚓  | Activi  | -              | 2/01  |
| 1 | Yester, Demo 23             | demauser2001   | p  | 0 | 0 🔹  | Actief  | 1.0            | 2/01  |
| 2 | Tester, Demo 27 van         | demouser22     | D  | 1 | 14   | Actiel  | -              | 4/44  |
| 1 | Testar, Demo 39 van         | demouser2000   | 0  | 2 | 2 @  | Actief  | -              | 41.04 |
| 3 | Tuster, Demo 29             | demouser2002   | D  | 0 | 0 💩  | Activel | + -            | 4/-04 |
| 2 | Testar, Demo 43 ven         | demouser2003   | D  | 0 | 0 🕁  | Actief  | +              | 1101  |
| 5 | Tester, Demo 47 van         | demouser4000   | 0  | ż | 2 🖶  | Actief  | +              | 2/03  |
| 2 | Setter; Demo \$1            | demauser2004   | D  | 0 | 0 🚓  | Actief  | *              | 2/04  |
| 1 | Texter, Demo 58             | demouser5000   | 0. | 2 | 2 🖨  | Actief  | -              | 2/01  |
|   | Terber, Cemo 66 van         | demauser£000   | 0  | 2 | 24   | Actief. | ÷.             | 2100  |
| 9 | Tostar, Demo 16             | demouser2005   | 0  |   | 04   | Actiel  | 4              | 4/+04 |
| 2 | Tester, Deno 580            | kandidaat511   | 0  | 0 | 0 🔿  | Actief  | -              | 1101  |
| 3 | Tester, Demo 74             | domuser7000    | ¢. | 2 | 2 🕸  | Actief  |                | 2/02  |

| Selecteer de kandidaatgroepen waar | deze gebruikers aan toegevoegd dien | en te worden 📃 🎴 |
|------------------------------------|-------------------------------------|------------------|
| Beschikbare kandidaatgroepen       | Huidige selectie                    |                  |
| Alle categorieën • Q. Filter       | Bloem 3<br>Groen KV1                |                  |
| Bloem 2                            | + Groep KV2                         | 1                |
| Groen 1                            | +                                   |                  |
| Groen 2                            | +                                   |                  |
| Groep 3A                           | +                                   |                  |
| Groep KV3                          | +                                   |                  |
| BB KB - Bloem 1                    | +                                   |                  |
|                                    |                                     |                  |
| Annuleren                          |                                     | Toeveoge         |

In het kandidatenoverzicht selecteert u bijvoorbeeld Groep Bloem 3 en klikt op filter. U ziet nu de kandidaten die aan deze kandidaatgroep zijn gekoppeld.

|    | hall 1 + 7 start 7  | Actieve gebruiken:     O tractieve gebruik | kers 🔳 | Gearch | iveente | gebruikers | P Dens  | gebruikers | III Alle gebruiker |
|----|---------------------|--------------------------------------------|--------|--------|---------|------------|---------|------------|--------------------|
| •  | Nam -               | Gebruikersneen                             |        |        |         |            | Status  | Integer    |                    |
| D  | Tester, Demo 12 van | kandidaat765                               |        | 3      | 0       | 0 😆        | Activef | -          | 1/41               |
| 0  | Testec Devis 19     | demouser1000                               | 1      | 2      | 2       | 2 🕁        | Activit | +          | 1/01               |
|    | Tester, Damo 27 van | demouser22                                 | 1      | 3      | 1       | 1 @        | Actief. | ÷.         | 1/+1               |
|    | Testec Deno 40 van  | demauser2003                               |        | 3      | 0       | 0.42       | Activit | ÷.         | 1/+11              |
| Ö. | Testor, Dares 51    | dem suser2004                              | 1      | 3      | 0       | 0 🕸        | Actief  | +          | 1/+11              |
|    | Tester, Deno 66     | demouser2005                               |        | 1      | 0       | 0 🕸        | Activit | -          | 1/01               |
|    | Tester, Dame 690    | kandidaat511                               |        | 3.     | 0       | 0 🕸        | Activel |            | 2/+04              |

U kunt vanuit het kandidatenoverzicht de verschillende kandidaatgroepen beheren (verwijderen, veranderen, etc..).

Vanuit bovenstaande menu kunt u onderin verschillende acties uitvoeren. Waaronder de actie 'verbind met begeleider' (vakdocent).

| -  | manufeld                   | Ringer | and and               | Color        | nar hashiman |
|----|----------------------------|--------|-----------------------|--------------|--------------|
| -  |                            | Bioen  | 13 9                  | select       | eer coetsmon |
|    | but 1 - 7 was 7            |        |                       |              |              |
| -  | taat 1 - 7 van 7           |        |                       |              |              |
|    | Naam                       |        |                       |              | Gebruikers   |
|    | Tester, Demo 12 van        |        |                       |              | kandidaat78  |
|    | Tester, Demo 18            |        |                       |              | demouser1    |
|    | Tester, Demo 27 van        |        |                       |              | demouser22   |
|    | Tester, Demo 43 van        |        |                       |              | demouser2    |
|    | Tester, Demo 51            |        |                       |              | demouser20   |
|    | Tester, Demo 66            |        |                       |              | demouser20   |
|    | Tester, Demo 660           |        |                       |              | kandidaat5   |
|    |                            |        |                       |              |              |
| Vo | er een actie uit           |        |                       |              |              |
| (K | ies het doel van de actie) | •      | (Kies een actie)      |              | •            |
|    |                            |        | (Kies een actie)      |              |              |
|    |                            |        | Deactiveren           |              |              |
|    |                            |        | Exporteer naar Exce   |              |              |
|    |                            |        | E-mail de gebruikers  | naam         |              |
|    |                            |        | Voeg toe aan kandid   | aatgroep     |              |
|    |                            |        | Verwijder uit kandid  | aatgroep     |              |
|    |                            |        | Verbind met begelei   | der          |              |
|    |                            |        | Koppel los van bege   | eider        |              |
|    |                            |        | Maak en/of wijzig in: | schrijvingen |              |
|    |                            |        | Stel geldicheldeduur  | van de kan   | didaten in   |

Selecteer de begeleiders (vakdocenten) klik op toevoegen.

|                            |            |    | Thinge selectie              |            |   |
|----------------------------|------------|----|------------------------------|------------|---|
| Q. Trefwoordian) Alle bege |            |    | DemoDocent, Demo             | Begeleider | 1 |
|                            | -          |    | Examenservices, Redactieteam | Begeleider | 1 |
| Beheerder, Beheerder       | Begeleider | +  | Houtman, Monique             | Begeleider | 1 |
| Boerstal, Eric             | Begeleider | +  | Testbeheerder, Testbeheerder | Begeleider | 1 |
| de Groot, Jan              | Begeleider | +  | Tester, Demo 46 van          | Begeleider | 1 |
| Kremer, Bernice            | Begeleider | +  |                              |            |   |
| Nolenaar, Jacob            | Begeleider | +  |                              |            |   |
| Molenaar, Jacob            | Begeleider | ÷. | ~                            |            |   |
| Norm VMBO, Groene          | Begeleider | +  |                              |            |   |
| Polfliet, Hans             | Begeleider | +  | V                            |            |   |
| Test, Henk is              | Begeleider | +  |                              |            |   |
| van Dam, Wick              | Begeleider | +  |                              |            |   |
| van Deutekom, Marjon       | Begeleider | +  |                              |            |   |
|                            |            |    |                              |            |   |
|                            |            |    |                              |            |   |
|                            |            |    |                              |            |   |

De begeleiders (vakdocenten) zijn nu aan de kandidaatgroepen gekoppeld. Uw begeleiders (vakdocenten) kunnen nu toetsmomenten inplannen en deze aan een kandidaatgroep koppelen.

| Tref | fwoord(en)          | Kandidaatgroep<br>Bloem 3 | * | oetsmomenten<br>Schicteor fostamomenten |                    | Filter              |        |             |            |             |
|------|---------------------|---------------------------|---|-----------------------------------------|--------------------|---------------------|--------|-------------|------------|-------------|
|      | trat 1 - 7 van 7    |                           |   |                                         | Actieve gebruikers | O Inactieve gebruik | ers Ge | archiveerde | gebruikers | <b>₽</b> De |
| 1    | Noam                |                           |   | + Gebruikersnaam                        |                    |                     |        | Λ           | •          | Status      |
| 0    | Tester, Demo 12 van |                           |   | kandidaat785                            |                    |                     | 3      | 1-1         | 5 🕸        | Actief      |
| 5    | Tester, Demo 18     |                           |   | demouser1000                            |                    |                     | 3      | 6           | 6 🏩        | Actief      |
|      | Tester, Demo 27 van |                           |   | demouser22                              |                    |                     | 3      | 6           | 6 424      | Actief      |
| D    | Tester, Demo 43 van |                           |   | demouser2003                            |                    |                     | 3      | 5           | 5 💩        | Active      |
| 2    | Tester, Demo 51     |                           |   | demouser2004                            |                    |                     | 3      | 5           | 5 🕸        | Actief      |
| 3    | Testes, Demo 66     |                           |   | demouser2005                            |                    |                     | 3      | 5           | 5 48       | Actief      |
| 3    | Tester, Demo 660    |                           |   | kandidaat511                            |                    |                     | 3      | 15/         | 5 🕸        | Actief      |